# Systemweite Rufumleitung

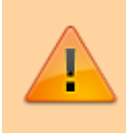

Systemweite Rufumleitungen kontrollieren und verändern das Routing der gesamten Telefonanlage. Fehleinstellungen können dazu führen, dass einzelne oder alle Teilnehmer nicht erreichbar sind. Ebenso können Fehleinstellungen dazu führen, dass ausgehende Gespräche ganz oder teilweise nicht möglich sind.

Weiterleitungsregeln sind ähnlich wie die Rufumleitungen, die jeder Benutzer (in der Werkseinstellung) für die eigene Nebenstelle selber bearbeiten kann. Im Menü Weiterleitungs-Regeln gibt es gegenüber dem Menü Rufumleitungen viele zusätzliche Bedingungen, die überprüft werden können und zutreffen müssen, bevor eine Aktion ausgeführt wird.

Diese Anleitung gilt analog für das Menü Administration, Untermenü WS-Regeln.

Weiterleitungsregeln sind Regeln die jeweils nur für die eingehenden Anrufe für einen bestimmten Benutzer eingestellt werden und gültig sind.

- Geben Sie einen Profil-Namen an und klicken Sie auf das Disketten-Symbol.
- Wählen Sie das angelegte Profil aus und klicken Sie auf das Symbol mit dem orangenen Stift zum bearbeiten des Profil.
- Es erscheint nun das Menü "Profil bearbeiten". Geben Sie einen Namen für die neue Regel ein und klicken Sie auf das Disketten-Symbol.
- Zum bearbeiten klicken Sie neben dem neuen Profil auf das Symbol mit dem orangen Stift.
- Es erscheint das Menü Regel X aus Profil Y bearbeiten. Mit den Untermenüs Bedingung und Aktion.
  - Wählen Sie unter Bedingung eine Bedingung aus und speichern Sie durch klicken auf das Disketten-Symbol.
  - Wählen Sie eine Prüfmethode und speichern Sie diese durch klicken auf das Disketten-Symbol.
  - Ergänzen Sie beliebig viele weitere Bedingungen. Damit die Regel durchgeführt wird, müssen alle Bedingungen gleichzeitig zutreffen (UND-Bedingung).

# Blacklist

## **Globale Blacklist**

### Vorbereitung

1. Um sicher zu gehen, dass systemweite Rufumleitungen aktiviert sind, muss der ParameterCF\_ENABLE\_GLOBAL\_CF im Key-Value-Store aktiviert sein.

Sollte bei CF\_ENABLE\_GLOBAL\_CF kein Haken gesetzt sein, klicken Sie auf die Checkbox und anschließend auf Speichern. Danach starten Sie den Asterisk mit sudo service asterisk restart neu.

2. Jetzt überprüfen Sie ob der Reiter Systemweite Rufuml. vorhanden ist. Diesen finden Sie im Hauptmenü unter Administration.

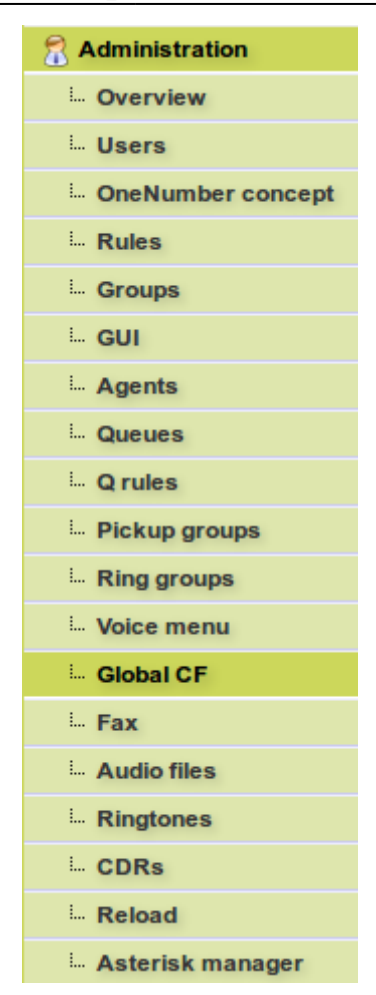

Ist dies nicht der Fall, bearbeiten Sie nun die Gruppe admin\_gui unter Administration  $\rightarrow$  Gui.

### Administration - GUI

| Group           | Title                 | Modules | 1/1 🚫 🕗 |
|-----------------|-----------------------|---------|---------|
| admin_gui       | Admin GUI             | 61/109  | 1       |
| room state gui  | Room state extension  | 2/109   | 1       |
| user_gui        | User GUI              | 51/109  | 1       |
| wakeup_call_gui | Wakeup call extension | 2/109   | 1       |

Aktivieren Sie den Punkt Systemweite Rufumleitung im Abschnitt Administration und klicken am Ende der Seite auf speichern.

| Administration |                   |        |
|----------------|-------------------|--------|
|                | Overview          |        |
|                | Users             |        |
|                | OneNumber concept |        |
|                | Rules             |        |
|                | Groups            |        |
|                | GUI               |        |
|                | Agents            |        |
|                | Queues            |        |
|                | Q rules           |        |
|                | Pickup groups     |        |
|                | Ring groups       |        |
|                | Voice menu        |        |
| _              | Wakeup call       | $\Box$ |
|                | Global CF         | $\Box$ |
| _              | Fax               |        |
|                | Audio files       |        |
|                | Holidays          | $\Box$ |
|                | Ringtones         |        |
|                | CDRs              |        |
|                | Billing           | $\Box$ |
|                | Reload            |        |
|                | Troubleshooting   | $\Box$ |
|                | Durchwahl suchen  |        |
|                | Asterisk manager  |        |
|                |                   | -      |

#### **Rufnummern blockieren**

 Um eine Rufnummer blockieren zu können, erstellen Sie als erstes ein neues Profil unter Administration → Global CF / Systemweite Rufuml.

# Forwarding rules

Additionally configured call forwarding rules could cause the rules below to be ignored.

| Profile |                 |              |
|---------|-----------------|--------------|
| ×       |                 | <u>/</u> 🗙 🗡 |
| Example | add new profile | F            |

2. Wenn das Profil erstellt wurde, wählen Sie das entsprechende Profil aus und klicken auf bearbeiten. Nun erscheint ein neues Feld in dem Sie eine neue Regel anlegen können. Nachdem Sie die Regel angelegt haben, klicken Sie auch hier auf bearbeiten.

| 8 | Global call forwarding |
|---|------------------------|
| 8 | Forwarding rules       |

Additionally configured call forwarding rules could cause the rules below to be ignored.

| Profile           |              |
|-------------------|--------------|
| Example (current) | <u>/</u> 🗙 🚩 |
| add new profile   |              |

## Edit profile "Example"

| Rule name                               | Enabled       |              |  |
|-----------------------------------------|---------------|--------------|--|
| Enabled rules will be applied in the fo | llowing order |              |  |
| There are no rules yet.                 |               |              |  |
| Rule1                                   |               | add new rule |  |

3. Nun erscheinen zwei neue Felder Bedingungen und Aktion. In diesem Schritt beachten Sie zunächst das Feld Bedingungen.

## Edit rule "Rule1" from profile "Example"

## Conditions

| Property                    | Relation | Value             |   |
|-----------------------------|----------|-------------------|---|
| There are no conditions yet |          |                   |   |
| Calloptions.CallerID        | ~        | add new condition | H |
|                             |          |                   |   |

## Action

| Action name            | Example/help | Option | Value      |  |
|------------------------|--------------|--------|------------|--|
| There are no actions y | /et.         |        |            |  |
| Calloptions.Hangup     |              | ✓ add  | new action |  |

Hier wählen Sie Anrufoptionen. Anrufernummer aus und klicken auf Speichern.

### Conditions

| Property             | Relation         | Value           |   |
|----------------------|------------------|-----------------|---|
| Calloptions.CallerID | equal ~          | 0531388220      |   |
| DeviceState.DeviceSt | tate (SIP) v add | I new condition | E |

Damit die entsprechende Nummer geblockt werden kann, müssen Sie die Prüfmethode auf gleich setzen. Jetzt tragen Sie unter Wert die entsprechende Nummer ein, die geblockt werden soll und klicken auf speichern.

Wenn mehrere Nummern blockiert werden sollen, müssen Sie dem Profil für jede Nummer eine eigene Regel hinzufügen.

1. Jetzt müssen Sie noch eine entsprechende Aktion hinzufügen. Hier wählen Sie im Feld Aktion die Option Auflegen.Sofort aus und klicken auf Speichern.

| Action             |                 |         |            |     |
|--------------------|-----------------|---------|------------|-----|
| Action name        | Example/help    | Option  | Value      |     |
| Calloptions.Hangup | Help: Legt auf. |         |            | 🔚 🗙 |
| Calloptions.Hangup |                 | ✓ add r | new action |     |

 Zum Schluss muss die Regel aktiviert werden. Dazu gehen Sie zurück zu dem Feld Profil"" bearbeiten und aktivieren die entsprechende Regel. Im Anschluss l\u00e4d die Seite neu und die Regel ist aktiviert.

## Edit profile "Example"

| Rule name                                            |    | Enabled    |         |
|------------------------------------------------------|----|------------|---------|
| Enabled rules will be applied in the following order |    |            |         |
| Rule1                                                |    |            | / 🗙 🏚 💵 |
|                                                      | ad | d new rule | <b></b> |

## Lokale Blacklist

Vorwort:

Hier gibt es zwei Möglichkeiten lokale Blacklisten zu ermöglichen.

- Jedem Benutzer erlauben Blacklisten zu erstellen.
- Nur erfahrenen Benutzern erlauben Blacklisten zu erstellen.

Hierbei ist zu beachten, dass durchaus Schäden an der UCware entstehen können, wenn jeder Nutzer zugriff auf Rufuml. erweitert hat. Daher ist es empfehlenswert lediglich erfahrenen Benutzern Zugriff auf Rufuml. erweitert zu geben.

#### Vorbereitung

Variante 1

Achtung! Mit diese

Mit dieser Einstellung hat jeder Nutzer die Möglichkeit Rufnummern zu blockieren!

 Um zu überprüfen, ob die Lokale Blacklist aktiviert ist, loggen Sie sich als ein beliebiger Benutzer, der keine Adminrechte hat, ein und überprüfen ob unter dem Reiter Rufumleitung das Feld Rufuml. erweitert sichtbar ist.

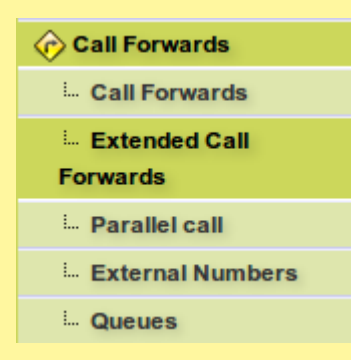

Sollte dies nicht der Fall sein, müssen Sie sich als Nutzer mit Adminrechten einloggen und das Feld aktivieren.

Dazu bearbeiten Sie die user\_gui unter Administration → Gui.

## Administration - GUI

| Group           | Title                 | Modules | 1/1 🕢 🕥  |
|-----------------|-----------------------|---------|----------|
| admin_gui       | Admin GUI             | 61/109  | <u>/</u> |
| room state gui  | Room state extension  | 2 / 109 | <u>/</u> |
| user_gui        | User GUI              | 51/109  | 1        |
| wakeup_call_gui | Wakeup call extension | 2/109   | 1        |

Dort suchen Sie den Bereich Rufumleitung und aktivieren Rufuml. erweitert und klicken am Ende der Seite auf Speichern.

| Call Forwards |                        |  |
|---------------|------------------------|--|
|               | Call Forwards          |  |
|               | Extended Call Forwards |  |
|               | Parallel call          |  |
|               | External Numbers       |  |
|               | Queues                 |  |

#### Variante 2

• Um nur erfahrenen Nutzern den Zugriff auf Rufuml. erweitert zu geben, müssen Sie als erstes zwei neue Gruppen unter Gruppen erstellen.

#### 켞 Administration - Groups

| Group         | Title         | Туре       | S.Gr. | Members | 1/1 🕢 🕗    |
|---------------|---------------|------------|-------|---------|------------|
| admin_gui     | Admin GUI     | module_gui | 0     | 61/61   | 1          |
| admins        | Admins        | user       | 0     | 1/1     | <u>/</u> 📩 |
| advanced_gui  | Advanced Gui  | module_gui | 0     | 0/0     | <u>/</u>   |
| advanced_user | Advanced User | user       | 0     | 0/0     | /h 🔀       |
| anents        | All Agents    | agent      | 0     | 2/2     | Λ          |

In unserem Beispiel haben wir dazu die Gruppen advanced\_gui vom Typ module\_gui und advanced\_user vom Typ user erstellt. Als erstes bearbeiten Sie die Gruppe advanced\_gui.

Im Bearbeitungsfenster der Gruppe befindet sich ganz unten das Feld Mitglieder der Gruppe, in dem Sie Rufumleitung - Rufuml. erweitert auswählen und hinzufügen.

| Members of group "advanced_gui" |                                          |   |  |  |  |
|---------------------------------|------------------------------------------|---|--|--|--|
| Туре                            | Member                                   |   |  |  |  |
|                                 | Call Forwards - Extended Call Forwards ~ | ± |  |  |  |

Als nächstes bearbeiten Sie die Gruppe advanced\_user. Hier betrachten wir die beiden Felder Berechtigungen der Gruppe und Mitglieder der Gruppe.

In dem Feld Berechtigungen der Gruppe stellen Sie unter Berechtigung display\_module\_gui ein und unter auf Gruppe die eben erstellte Gruppe advanced\_gui - Advanced Gui ein und fügen diese Berechtigung hinzu.

| Permissions of group "advanced_user" |                                 |   |  |  |  |  |
|--------------------------------------|---------------------------------|---|--|--|--|--|
| Permission                           | on group                        |   |  |  |  |  |
| display_module_gui v                 | advanced_gui – Advanced Gui 🗸 🗸 | • |  |  |  |  |

Zuletzt fügen Sie noch Benutzer, denen Sie die Berechtigung geben wollen Blacklisten zu erstellen, zu dieser Gruppe hinzu. Dazu geben Sie den entsprechenden Benutzer unter Mitglied ein und klicken auf hinzufügen.

| Members of group "advanced_user" |        |   |  |
|----------------------------------|--------|---|--|
| Туре                             | Member |   |  |
|                                  | 490    | • |  |

### **Rufnummern blockieren**

 Um eine Rufnummer blockieren zu können, erstellen Sie als erstes ein neues Profil unter Rufumleitung → Rufuml. erweitert.

| Forwarding rules |                   |              |
|------------------|-------------------|--------------|
| Profile          |                   |              |
| · · ·            |                   | <u>/</u> × V |
| Test1            | ✓ add new profile | 8            |

2. Wenn das Profil erstellt wurde, wählen Sie das entsprechende Profil aus und klicken auf bearbeiten. Nun erscheint ein neues Feld in dem eine neue Regel angelegt werden kann. Nachdem Sie die Regel angelegt haben, klicken Sie auch hier auf bearbeiten.

| Profile       Test1 (current)     Image: Algorithm of the second second s | Forwarding rules  |                   |              |
|----------------------------------------------------------------------------------------------------|-------------------|-------------------|--------------|
| Test1 (current)                                                                                                    | Profile           |                   |              |
| v add new profile                                                                                                    | Test1 (current) v |                   | <u>/</u> 🔀 🚩 |
|                                                                                                    |                   | v add new profile | 1            |

## Edit profile "Test1"

| Rule name                               | Enabled        |              |  |
|-----------------------------------------|----------------|--------------|--|
| Enabled rules will be applied in the fo | ollowing order |              |  |
| There are no rules yet.                 |                |              |  |
| Rule1                                   |                | add new rule |  |

3. Nun erscheinen zwei neue Felder Bedingungen und Aktion. In diesem Schritt ist zunächst das Feld Bedingungen zu beachten.

| Property                          | Relation      | Value                                                                                                    |           |
|-----------------------------------|---------------|----------------------------------------------------------------------------------------------------|-----------|
| There are no cond                 | litions yet   |                                                                                                    |           |
| DeviceState Devi                  | ceState (SIP) | ✓ add new of a dd new of a | condition |
| Action                            |               |                                                                                                    |           |
| Action name                       | Example/help  | Option Valu                                                                                                    | ie        |
| Action name<br>There are no actio | Example/help  | Option Valu                                                                                                    | le        |

Hier wählen wir Calloptions.CallerID / Anrufoptionen.Anrufernummer aus und klicken auf Speichern.

|            | Conditions                                                                                                    |                                                                                                    |                                                                                                    |                                                                                      |                                                                                   |                                                                          |                                                              |                           |
|------------|----------------------------------------------------------------------------------------------------|----------------------------------------------------------------------------------------------------|----------------------------------------------------------------------------------------------------|--------------------------------------------------------------------------------------|-----------------------------------------------------------------------------------|--------------------------------------------------------------------------|--------------------------------------------------------------|---------------------------|
|            | Property                                                                                                    | Relation                                                                                                    |                                                                                                    | Value                                                                                |                                                                                   |                                                                          |                                                              |                           |
|            | Calloptions.CallerID                                                                                                    | equal                                                                                                    | ~                                                                                                    | 053138                                                                               | 8220                                                                              |                                                                          |                                                              |                           |
|            | DeviceState.Device                                                                                                    | State (SIP)                                                                                                    | ✓ add                                                                                                   | new condition                                                                        | 1                                                                                 |                                                                          |                                                              | E                         |
| 4.         | Damit die entsprech<br>setzen. Jetzt tragen<br>auf speichern. Wen<br>hinzugefügt werder<br>Wichtig hierbei ist,<br>geblockt wird.<br>Jetzt muss noch ein<br>Hier wählen Sie im | nende Nummer block<br>Sie unter Wert die e<br>n mehrere Nummern<br>dass keine Amtshohl<br>e entsprechende Akt<br>Feld Aktion die Opt | kiert werden ka<br>entsprechende<br>blockiert werc<br>kennziffer eing<br>kon hinzugefüg<br>ion Auflegen | nn, müssen<br>Nummer ein<br>Ien sollen, n<br>etragen wer<br>t werden.<br>. Sofort au | Sie die Prüf<br>n, die geblock<br>nüssen entsp<br>rden darf, da<br>is und klicker | fmethode a<br>kt werden so<br>rechend vie<br>sonst die N<br>n auf Speich | ouf gleic<br>oll und klid<br>ele Beding<br>ummer ni<br>uern. | h<br>cken<br>ungen<br>cht |
| $\sim$     | Action                                                                                                    |                                                                                                    |                                                                                                    |                                                                                      |                                                                                   |                                                                          |                                                              |                           |
| $\bigcirc$ | Action n                                                                                                    | ame Exam                                                                                                    | ple/help                                                                                                |                                                                                      | Option                                                                            | Value                                                                    |                                                              |                           |
| 0          | Hangup.                                                                                                    | Sofort Help:                                                                                                    | Legt auf. Sofe                                                                                          | ort.                                                                                 |                                                                                   |                                                                          | 🔚 🗙                                                          |                           |
|            | Hangup                                                                                                    | .Sofort                                                                                                    |                                                                                                    |                                                                                      | <ul> <li>✓ add ne</li> </ul>                                                      | ew action                                                                | E                                                            |                           |
| 5.         | Zum Schluss müsse<br>und aktivieren die e                                                                                                    | n Sie die Regel aktiv<br>Intsprechende Regel                                                                                         | ieren. Dazu ge<br>. Im Anschluss                                                                        | hen Sie zuri<br>läd die Seite                                                        | ück zu dem F<br>e neu und die                                                     | eld Profil<br>Regel ist a                                                | bearbe<br>ktiviert.                                          | iten                      |

| Eait profile Test I                                  |              |   |
|------------------------------------------------------|--------------|---|
| Rule name                                            | Enabled      |   |
| Enabled rules will be applied in the following order |              |   |
| Rule1                                                |              | 1 |
|                                                      | add new rule |   |

From: https://wiki.ucware.com/ - **UCware-Dokumentation** 

Permanent link: https://wiki.ucware.com/archiv/4\_x/inbound/global\_cf?rev=1670488722

Last update: 18.03.2023 14:47